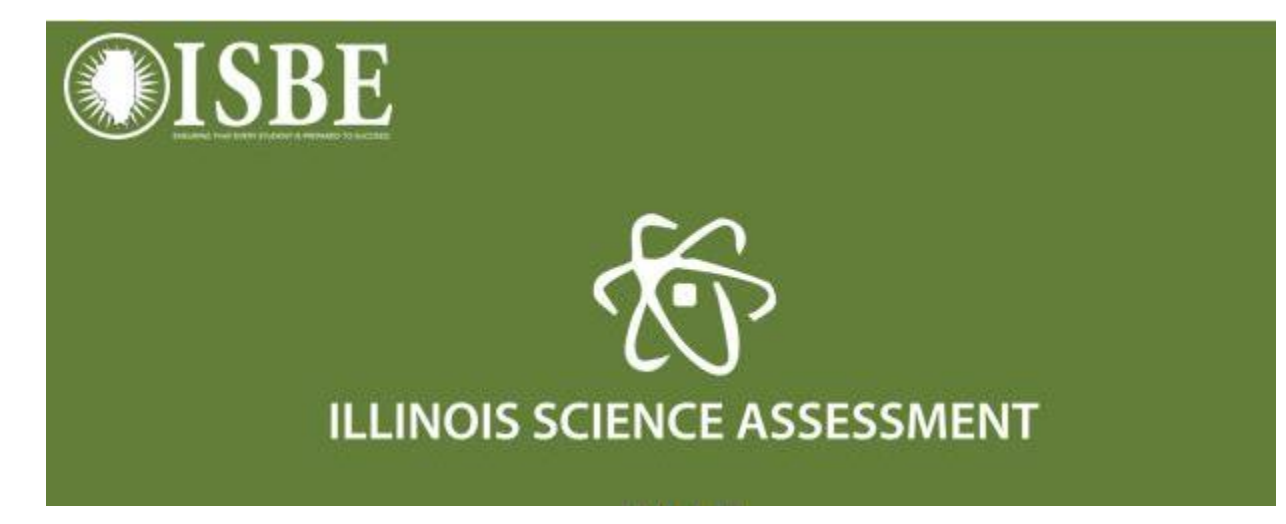

ISA 2017 Corrections via IWAS

1. Go to ISBE.net – IWAS application:

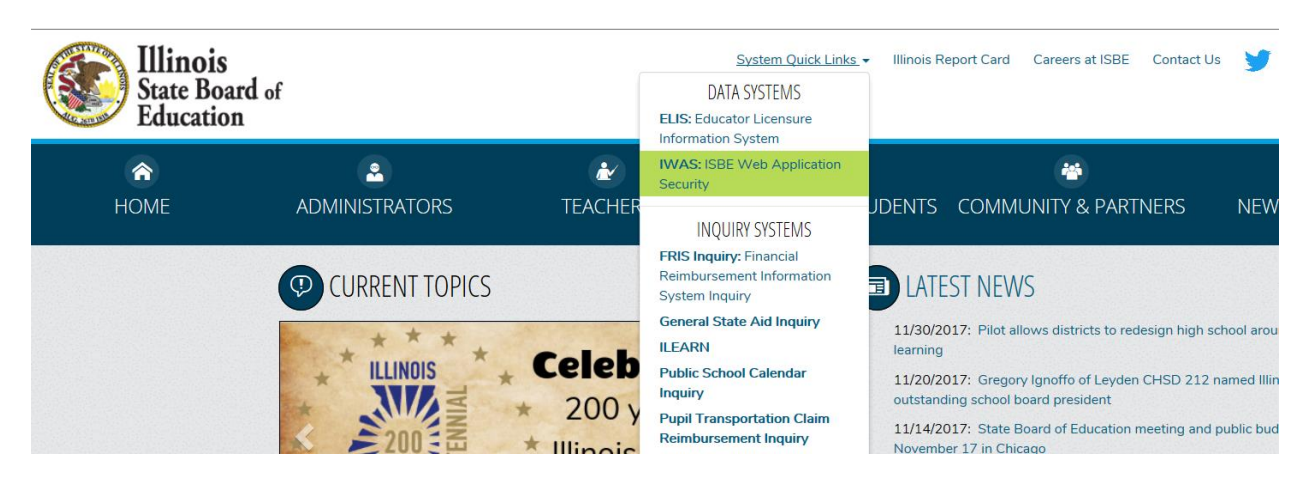

2. Use your IWAS login:

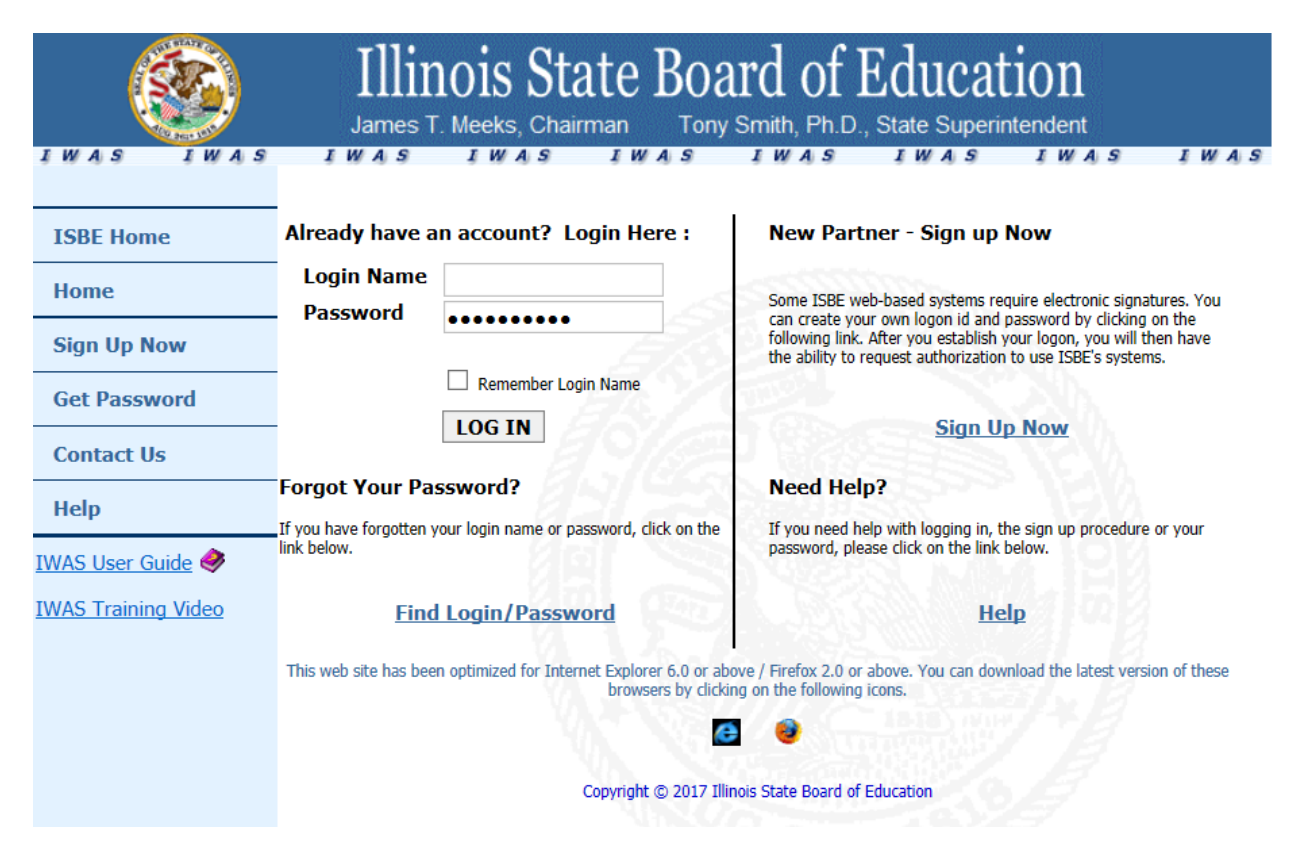

## 3. Click on System Listing:

|  |                     | ISDE Auministrator                                                                                                    |  |  |  |  |  |
|--|---------------------|----------------------------------------------------------------------------------------------------|--|--|--|--|--|
|  | Home                | Hello Daniel, you last logged in 12/4/2017 9:03:40 AM                                                                                                    |  |  |  |  |  |
|  | System Listing      | Messages :                                                                                                    |  |  |  |  |  |
|  | Pending Sign Ups    | 109 unread Inbox message(s)                                                                                                    |  |  |  |  |  |
|  | Pending Documents   | O unread Archived message(s)     We have your email address listed as:       Require Action :     dabrown@isbe.net                                                                  |  |  |  |  |  |
|  | Change Password     | O Sign-ups pending your approval If this is NOT correct, <u>click here</u> to update.                                                                                               |  |  |  |  |  |
|  | Preferences         | 0 Feedback messages pending review                                                                                                    |  |  |  |  |  |
|  | Search              | News Items       Changes in IWAS Administrative Accounts       Many organizations that do electronic business with ISBE have new administrators that officially ta effect on July 1 |  |  |  |  |  |
|  | Нер                 |                                                                                                    |  |  |  |  |  |
|  | Log Out             |                                                                                                    |  |  |  |  |  |
|  | IWAS Training Video | Public School District Consolidations/Annexations/Convergence and IWAS                                                                                                    |  |  |  |  |  |
|  |                     | Fubic School District Consolidations/ Annexactoris/ Convertence and TWAS                                                                                                    |  |  |  |  |  |

4. Click on Assessments. If not authorized, request system through IWAS and your administrator can approve or deny (do not call ISBE unless you are the superintendent as ISBE cannot grant access to additional users):

| 8                                     | Illinois State Bo<br>James T. Meeks, Chairman To                                       | ny Smith, Ph.D.         | Education , State Superint | lON<br>endent |             |
|---------------------------------------|----------------------------------------------------------------------------------------|-------------------------|----------------------------|---------------|-------------|
| I W A S I W A S<br>Login: DLBROWNISBE | IWAS IWAS IWAS                                                                         | IWAS                    | IWAS                       | IWAS          | IWAS        |
| Home                                  | Below are systems that you are either au<br>either your district (Bending-District) BO | thorized to use         | or are awaiting            | j authorizati | on from     |
| System Listing                        | you are "Authorized" to access a system,                                               | simply click on         | the system des             | cription to u | ise it.     |
| Pending Sign Ups                      | Cotogorios dista sure dalla sur                                                        | S Silvi                 |                            | Click Here fo | r Due Dates |
| Pending Documents                     |                                                                                        |                         |                            | Authoriz      | auton       |
| Change Password                       | Monthly                                                                                |                         |                            |               |             |
| Preferences                           | Student Information System - Statew                                                    | ide                     | 0 🖬                        | Autho         | rized       |
|                                       | - 🖻 Annual                                                                             |                         |                            |               |             |
| Search                                | E-Report Card                                                                          |                         | 0                          | Autho         | rized       |
| Help                                  | Assessments                                                                            |                         |                            |               |             |
| Log Out                               | Assessments                                                                            |                         | 0 🔳                        | 🛃 🗌 Autho     | rized       |
| IWAS Training Video                   | Legend: 🕦 : System Description - Detailed                                              | : Due Dates             | 🛃 : Profile                |               |             |
|                                       |                                                                                        |                         | Want to Signup             | for Other S   | ystems?     |
|                                       | Copyright © 2017                                                                       | Illinois State Board of | Education                  |               |             |

- ISBE Assessments Administration Home Illinois Science Assessment - Spring 2016 Illinois Science Assessment - Spring 2017 451131 451770 Total Student Roster 😧 Total Student Roster 😢 24533 23004 Not enrolled on or before May 1 😧 Not enrolled on or before May 1 😧 399699 26899 Students with a test attempt @ 406747 Students with a test attempt @ 22019 Students with no test attempt ? Students with no test attempt (2) Remaining students that require a Reason for No Valid Test Attempt 😧 Remaining students that require mpt 😧 14841 11048 Excused (Does not count against participation) 😔 12882 Excused (Does not count against participation) 😯 4194 -824 6777 Non-Excused (Counts against participation) 😔 Non-Excused (Counts against participation) 3 Participation Rate: 94.94% Participation Rate: 95.79% View Test Results © 2017 - Illinois State Board of Education
- 5. Click "Students with no test attempt" link in the 2017 tile:

6. Select the appropriate view for your user account (district or state) by selecting to view all schools or a single school.

| ISBE Ass  | essments Administration           | Reasons        | Score Definitions | Scoring Settings | Troubleshooting   | ( |
|-----------|-----------------------------------|----------------|-------------------|------------------|-------------------|---|
| Home / N  | lo Valid Test Attempt             |                |                   |                  |                   |   |
| No Valid  | Test Attempt                      |                |                   |                  |                   |   |
| Test:     | Illinois Science Assessment - Spr | ring 2017 🗸 🗸  |                   | Participation    |                   |   |
| District: | Select A District                 | ~              |                   | N/A              |                   |   |
| School:   | -                                 | ~              |                   |                  |                   |   |
|           | Online Editor                     |                |                   | CSV              |                   |   |
|           |                                   |                |                   | Search           | n:                |   |
| Student   | ID ↓î Last Name                   | 👫 🛛 First Name | .↓↑ DOB           | .↓↑ Grade        | <b>↓</b> ↑ Reason | ļ |
|           |                                   |                |                   |                  |                   |   |

7. You may enter a Reason for No Valid Test Attempt (<u>RNVTA Codes</u>) via the dropdown boxes in the online editor, or via CSV batch upload via the export/import process.

|                                                                               | Onli                                                                                                    | ne Editor                                                                                 |                                                                                                    |                                                                                                    | С                                                               | Search:                                                                                                    |                                                                                 |
|-------------------------------------------------------------------------------|----------------------------------------------------------------------------------------------------|-------------------------------------------------------------------------------------------|----------------------------------------------------------------------------------------------------|----------------------------------------------------------------------------------------------------|-----------------------------------------------------------------|----------------------------------------------------------------------------------------------------|---------------------------------------------------------------------------------|
| School:                                                                       | All Schools                                                                                                    |                                                                                           | ~                                                                                                    |                                                                                                    |                                                                 |                                                                                                    |                                                                                 |
|                                                                               | Online E                                                                                                    | Editor                                                                                    |                                                                                                    |                                                                                                    | CS                                                              | sv                                                                                                    |                                                                                 |
| 1. Downl<br>Click the<br>data bas                                             | oad File<br>download button to download stur<br>ed on the filters above.<br>O Download CSV<br>For No Valid Test Attempt                                                                                             | dent<br>Codes                                                                             | 2. Select Modifiled File<br>Click on "Choose File", sel<br>click "Open". The name of<br>appear in the place of "No                                                                                                    | ect the edited file and<br>the edited file will<br>File Chosen".                                              | 3. Upload                                                       | Changes<br>Upload" to submit the ch<br>Upload                                                                         | ⊘<br>anges.                                                                     |
| These are f<br>of Mec<br>out<br>out<br>out<br>out<br>out<br>out<br>out<br>out | the codes to enter in the CSV file t<br>dically Exempt<br>: of State/Country<br>nsferred In After Test<br>ninistration<br>served for Internal Use -ISBE-<br>lied code that will not affect<br>ticipation negatively | hat represen<br>15 Refu<br>02 Hon<br>09 Dec<br>17 Stuc<br>Part<br>33 Res<br>ISBR<br>parti | t the reason for no valid test atter<br>used but Present to Test<br>rebound<br>eased<br>Jent Not Required to<br>icipate in State Assessment<br>erved for Internal Use -<br>E-applied code that will affect<br>icipation negatively | mpt. Codes that are only<br>os In Jail/Locked F<br>os In Valid Gre<br>10 Absent from Te<br>30 Technical Issue | available to internal<br>iacility<br>de or Course<br>sting<br>s | ISBE users are colored<br>Not Enrolled<br>Transferred C<br>Part-Time Enr<br>Other Pape<br>arrive in time i<br>issues. | red.<br>ut Prior to Testing<br>ollment<br>r materials did not<br>to test, other |